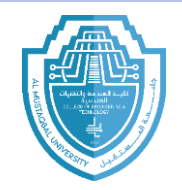

Al-Mustaqbal University Department (Department of Prosthetics & Orthotics Engineering) Class (First) Subject (Computer aided drawing) Lecturer (Asst.Lec.Ghadeer Haider Abbas) امقدمة عن اوتوكاد) ^<sup>st</sup> term – Lect.^

# Lecture **A**

Dimensions Layers Printer Settings

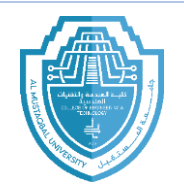

Al-Mustaqbal University Department (Department of Prosthetics & Orthotics Engineering) Class (First) Subject (Computer aided drawing) Lecturer (Asst.Lec.Ghadeer Haider Abbas) المتدمة عن او تو كاد) ^ st term – Lect. ^ (مقدمة عن او تو كاد)

## Dimensions

It is used to display the dimensions of drawings or models in AutoCAD. We can modify the dimensions in different drawing units according to the requirements.

Text

Dimension

Annotation -

Ħ

The dimension area on the ribbon panel will look like the below image:

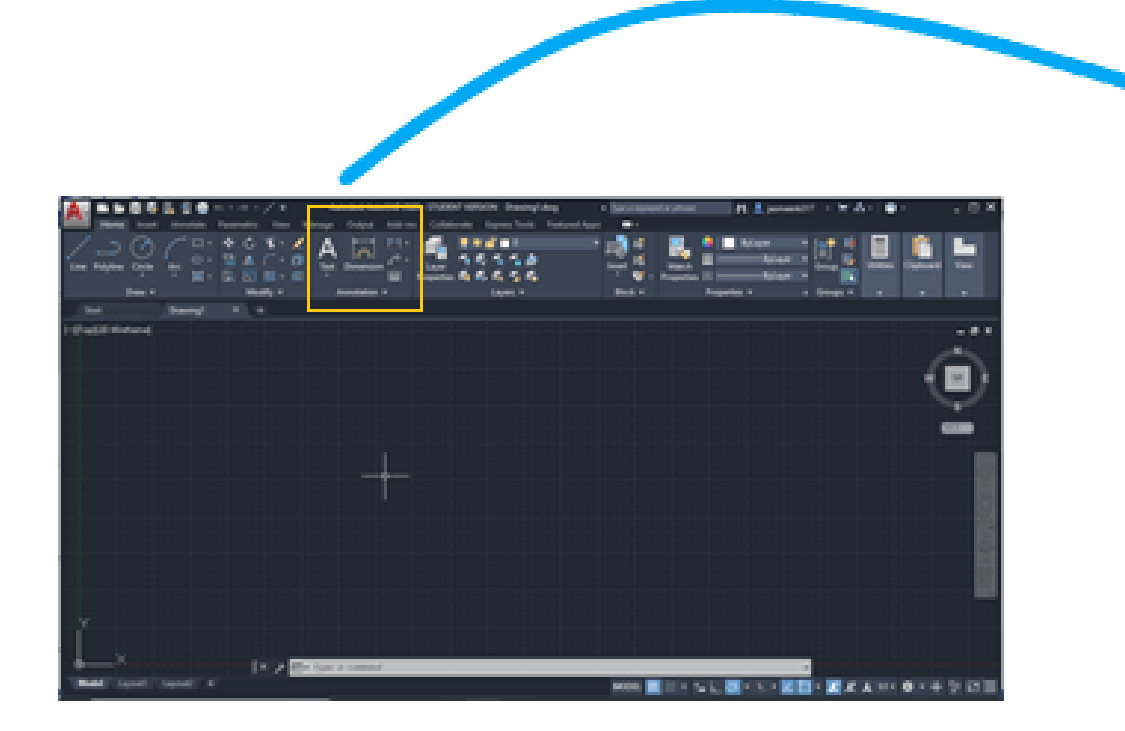

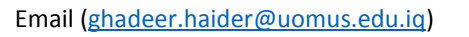

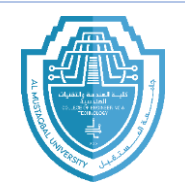

Al-Mustaqbal University Department (Department of Prosthetics & Orthotics Engineering) Class (First) Subject (Computer aided drawing) Lecturer (Asst.Lec.Ghadeer Haider Abbas) (مقدمة عن او تو كاد)

There are different types of dimensions. It will appear on the drop-down list of the dimension, as shown in the below image:

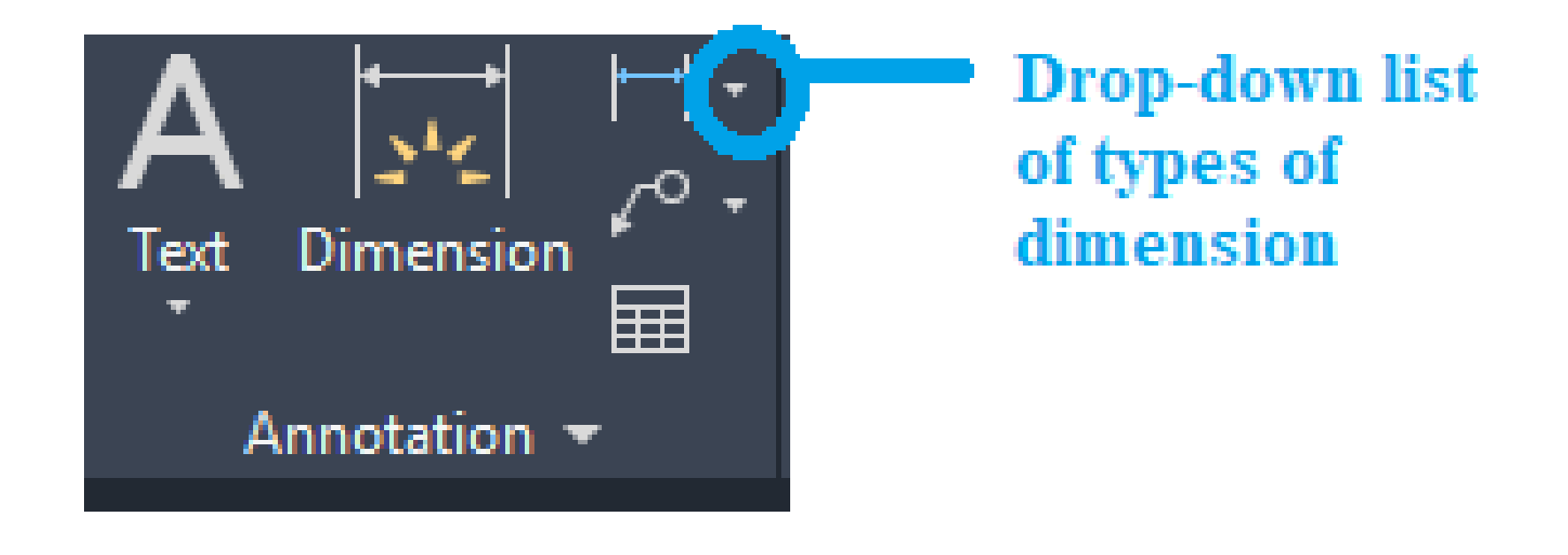

Al-Mustaqbal University Department (Department of Prosthetics & Orthotics Engineering) Class (First) Subject (Computer aided drawing) Lecturer (Asst.Lec.Ghadeer Haider Abbas) امتدمة عن اوتوكاد) ^st term – Lect.^

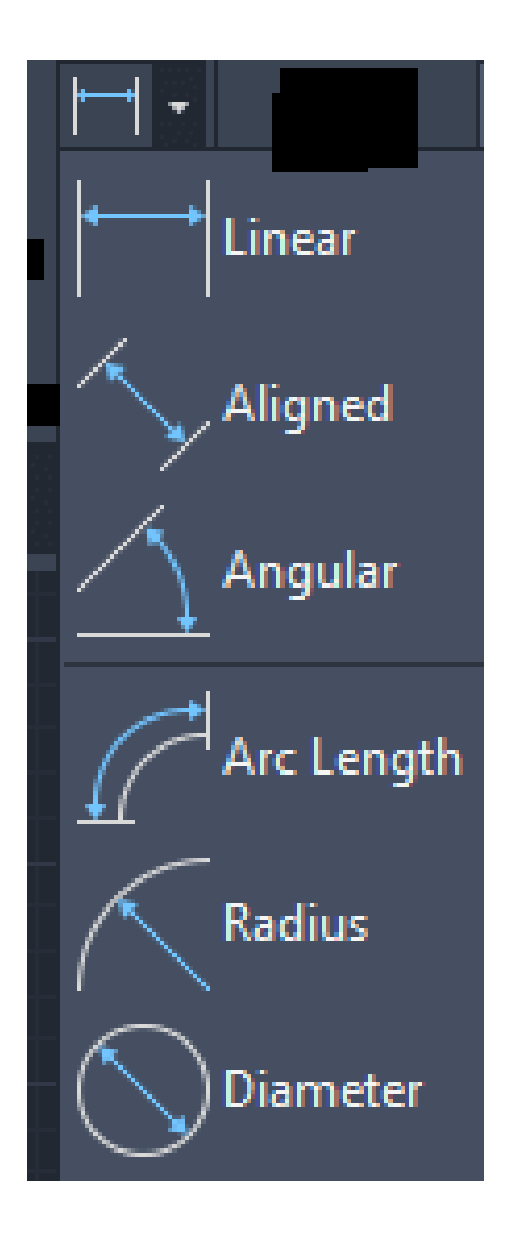

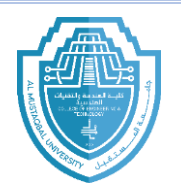

Al-Mustaqbal University Department (Department of Prosthetics & Orthotics Engineering) Class (First) Subject (Computer aided drawing) Lecturer (Asst.Lec.Ghadeer Haider Abbas) )<sup>st</sup> term – Lect.^ (مقدمة عن اوتوكاد)

## **Linear Dimension**

A linear dimension will give us the horizontal or vertical distance between the selected points. Let's measure the linear dimensions of the above figure. The steps are listed below:

- 1. Select the Linear icon from the ribbon panel.
  - Or

Type **DLI** or **DIMLINEAR** on the command line and press **Enter**.

Y. Select the first point and second point of a line to be measured, as shown below:

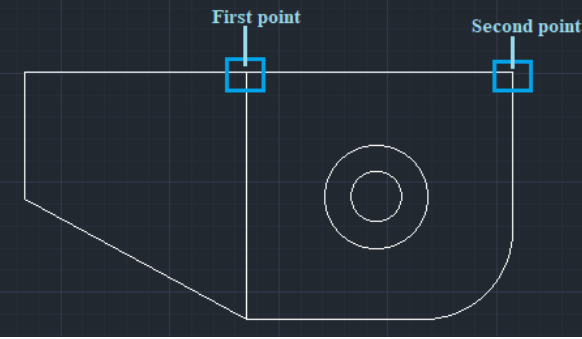

r. The dimension of the corresponding line will be displayed, as shown below:

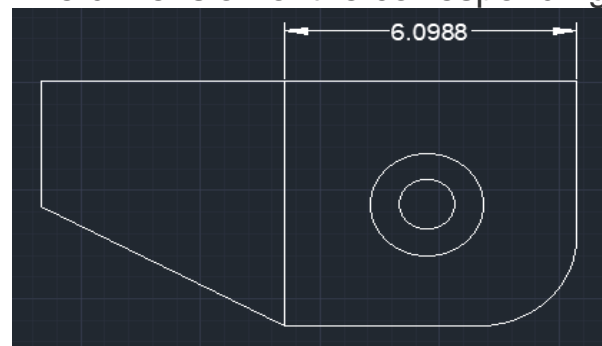

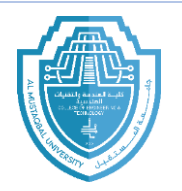

Al-Mustaqbal University Department (Department of Prosthetics & Orthotics Engineering) Class (First) Subject (Computer aided drawing) Lecturer (Asst.Lec.Ghadeer Haider Abbas) (مقدمة عن أو تو كاد)

## **Aligned Dimension**

Or

The aligned dimension will give us the exact distance between the two selected points or endpoints. It is commonly used to measure the slanted lines.

The dimensions will be parallel to the created slanted line. Let's measure the aligned dimensions of the above figure.

The steps are listed below:

1. Select the **Aligned** icon from the ribbon panel.

Type **DAL** or **DIMALIGNED** on the command line and press **Enter**.

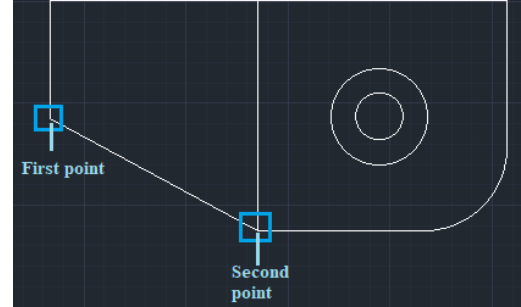

Υ. The dimension of the corresponding line will be displayed, as shown below:

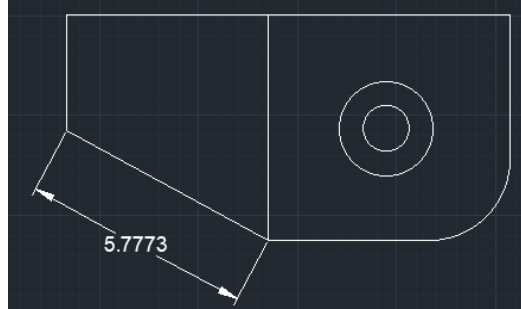

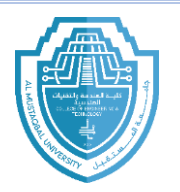

Al-Mustaqbal University Department (Department of Prosthetics & Orthotics Engineering) Class (First) Subject (Computer aided drawing) Lecturer (Asst.Lec.Ghadeer Haider Abbas) (مقدمة عن او تو كاد)

## **Arc Length Dimension**

The arc dimension measures the distance along an arc or polyline arc segment. The symbol of the arc is displayed either above or before the dimension value.

Let's measure the Arc Length dimensions of the arc in the above figure. The steps are listed below:

- 1. Select the Arc Length icon from the ribbon panel.
  - Or

Type **DAR** or **DIMARC** on the command line and press Enter.

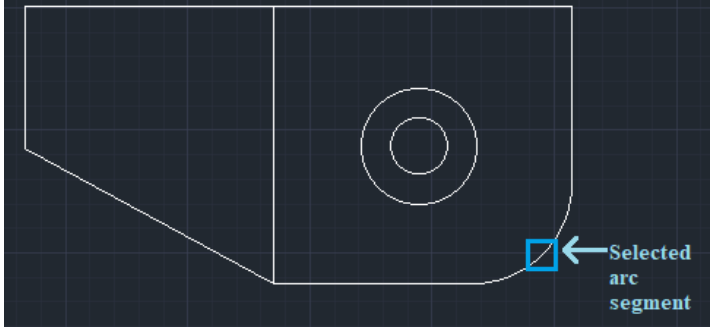

Y. The value of the arc chosen will be displayed, as shown in the below image:

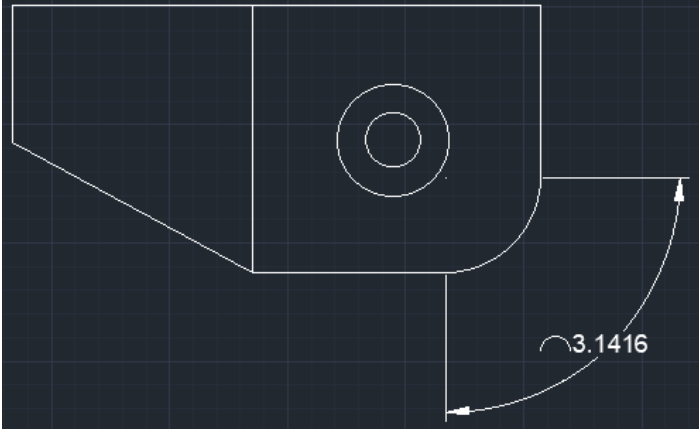

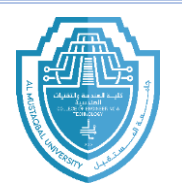

Al-Mustaqbal University Department (Department of Prosthetics & Orthotics Engineering) Class (First) Subject (Computer aided drawing) Lecturer (Asst.Lec.Ghadeer Haider Abbas) (مقدمة عن اوتو كاد)

#### **Radius Dimension**

The radius dimension will measure the radius of the selected circle or arc. It displays the radius symbol before the dimensioning text.

Let's measure the Radius dimensions of the circle in the above figure. The steps are listed below:

- ). Select the Radius icon from the ribbon panel.
  - Or

Type DIMRAD or DIMRADIUS on the command line and press Enter.

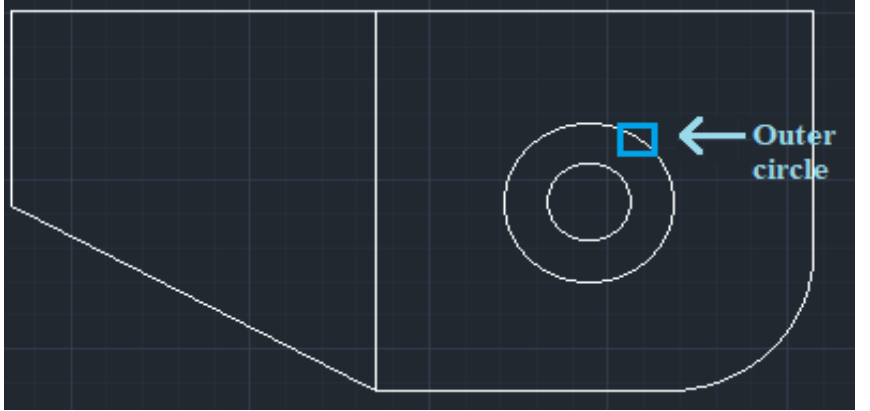

<sup>r</sup>. The radius of the selected circle will be displayed, as shown in the below image:

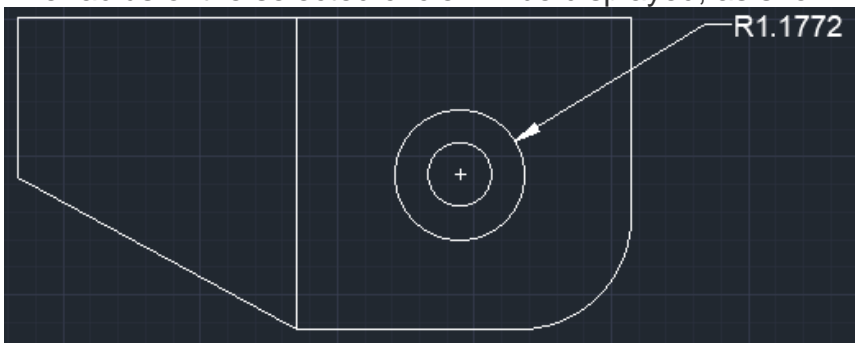

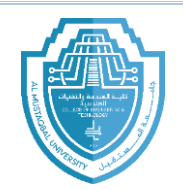

Al-Mustaqbal University Department (Department of Prosthetics & Orthotics Engineering) Class (First) Subject (Computer aided drawing) Lecturer (Asst.Lec.Ghadeer Haider Abbas) \<sup>st</sup> term - Lect.^ (مقدمة عن اوتوكاد)

### • Diameter Dimension

The diameter dimension will give us the diameter of the selected circle.

- 1. Select the **Diameter** icon from the ribbon panel.
  - Or

Type **DIMDIA** or **DIMDIAMETER** on the command line and press **Enter**.

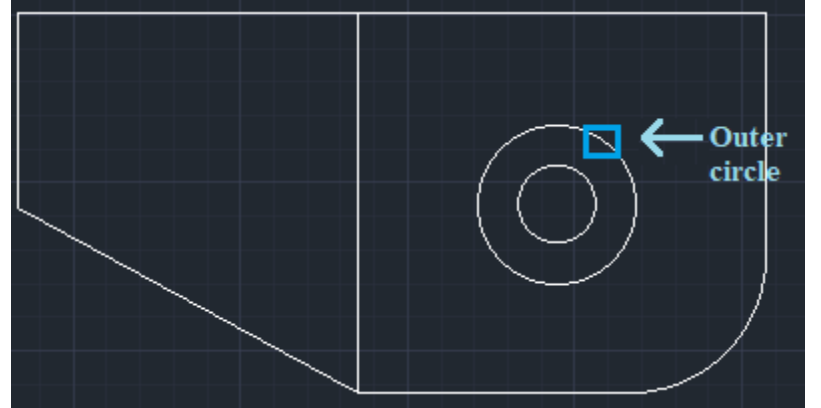

Y. The diameter of the selected circle will be displayed, as shown in the below image:

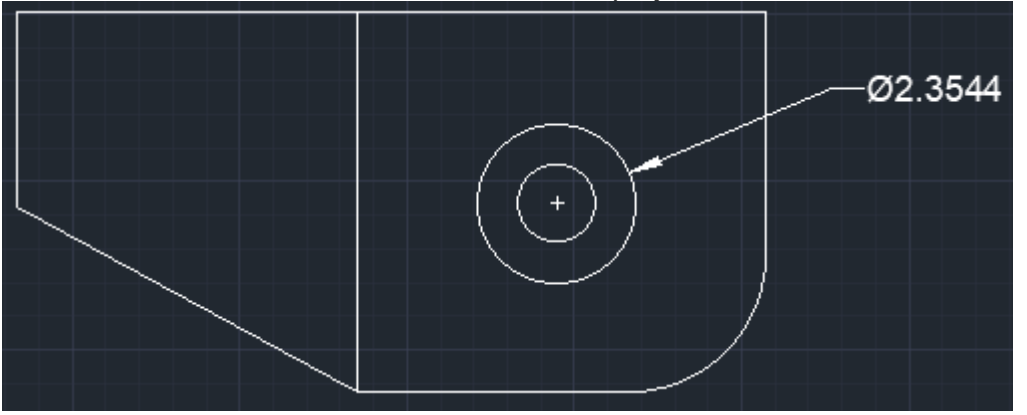

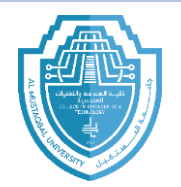

Al-Mustaqbal University Department (Department of Prosthetics & Orthotics Engineering) Class (First) Subject (Computer aided drawing) Lecturer (Asst.Lec.Ghadeer Haider Abbas) امقدمة عن اوتوكاد) ^st term - Lect.^ (مقدمة عن اوتوكاد)

# Dimension Style Manager

The Dimension Style Manager is used to create, modify, override, and compare the new styles and dimensions in AutoCAD. The **Standard** dimension style is considered as the default dimension style.

To open the Dimension Style Manager,

• Type **D** or **DIMSTY** on the command line or command prompt and press **Enter**.

The dialog box will appear, as shown below:

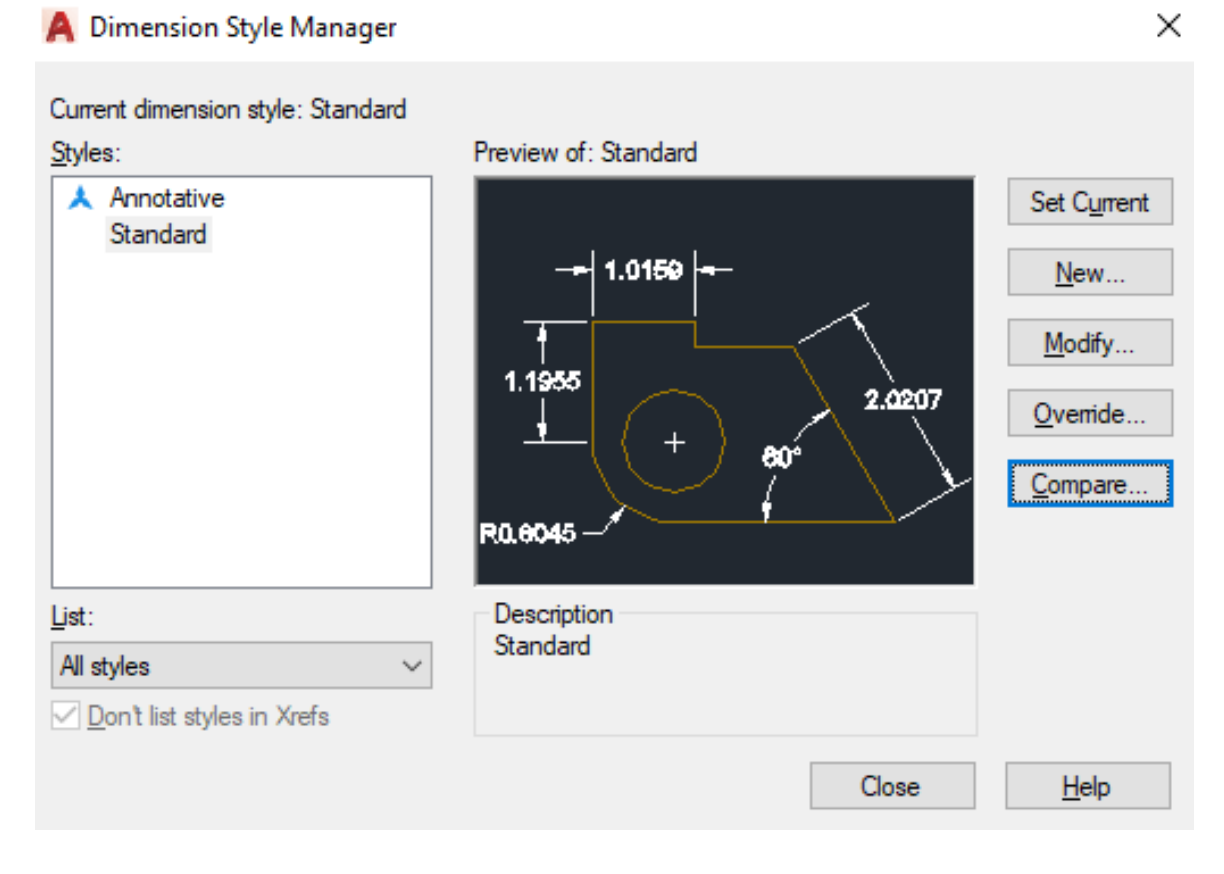

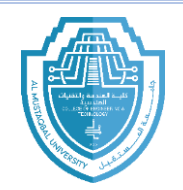

Al-Mustaqbal University Department (Department of Prosthetics & Orthotics Engineering) Class (First) Subject (Computer aided drawing) Lecturer (Asst.Lec.Ghadeer Haider Abbas) ا<sup>st</sup> term – Lect. ^ (مقدمة عن او تو كاد)

## $\circ \quad Modify$

The **modify** option will open the modification dialog box, which is the same as the New Dimension Style dialog box. Here, we can modify the different characteristics of dimensions, according to the requirements.

 $_{\circ}$   $\,$  To modify the size of the arrow,

Click on the 'Symbols and Arrows' option, which will modify the value below the Arrow size, as shown below:

| Dimensio<br>Color:<br>Linetype:<br>Lineweigl | n lines      | ByBlo    | ck    |           |      |       |                   |              |               |        |
|----------------------------------------------|--------------|----------|-------|-----------|------|-------|-------------------|--------------|---------------|--------|
| Color:<br>Linetype:<br>Lineweigl             | [            | ByBlo    | ck    | •••••     |      |       |                   |              |               |        |
| Linetype:<br>Lineweig                        | [            |          |       |           | ~    |       | 1.01              | 59           |               |        |
| Lineweig                                     |              |          | ByBlo | ock       | ~    |       |                   |              | $\overline{}$ |        |
|                                              | ht: [        |          | ByBlo | ock       | ~    |       | 1.1955            |              |               | 0207   |
| Extend b                                     | eyond ticks: |          |       | 0.00      | 00   |       | <u>↓</u> (        | +) 84        | ·             |        |
| Baseline                                     | spacing:     |          |       | 0.38      | 00   |       |                   | $\leq l$     |               |        |
| Suppress                                     | : Dir        | m line 1 | [     | Dim li    | ne 2 | R     | ).8045 —⁄         |              |               |        |
| Extensior                                    | n lines      |          |       |           |      |       |                   |              |               |        |
| Color:                                       | l            | ByBlo    | ck    |           | ~    | Ext   | end beyond dim    | lines:       | 0.1800        | *<br>* |
| Linetype                                     | ext line 1:  |          | ByBlo | ock       | ~    | ~ ~ ~ |                   |              | 0.0005        |        |
| inetyne                                      | evt line 2:  |          | ByBlo | ock       | ~    | Off   | set from origin:  |              | 0.0620        | -      |
| Lineweid                                     | ын. [        |          | ByBk  | ock       | ~    |       | Fixed length exte | ension lines |               |        |
| Suppress                                     | : 🗌 Ex       | t line 1 | ]     | _ Ext lin | ne 2 |       | Length:           |              | 1.0000        | *      |
|                                              |              |          |       |           |      |       |                   |              |               |        |
|                                              |              |          |       |           |      |       |                   |              |               |        |

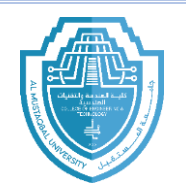

Al-Mustaqbal University Department (Department of Prosthetics & Orthotics Engineering) Class (First) Subject (Computer aided drawing) Lecturer (Asst.Lec.Ghadeer Haider Abbas) امقدمة عن اوتوكاد) ^st term – Lect.^

| · · · · · · · · · · · · · · · · · · ·                                                                                                    | ~             |
|----------------------------------------------------------------------------------------------------|---------------|
| Lines Symbols and Arrows Text Fit Primary Units Alternate Units Tolerar                                                                                                    | nces          |
| Arrowheads                                                                                                    |               |
| First:                                                                                                    |               |
| ► Closed filled                                                                                                    | 6             |
| Second:                                                                                                    |               |
| Closed filled                                                                                                    | 2 0207        |
| Leader:                                                                                                    |               |
| ► Closed filled ✓                                                                                                    | 60°           |
| Arrow size:          0.1800           Center marks           None           0.0000           0.0000                                                                                                    | ext           |
|                                                                                                    |               |
| O Line Radius jog dimension                                                                                                    |               |
| Dimension Break Us of ul in                                                                                                    |               |
| Break size:<br>0.1250<br>0.1250<br>1.5000<br>0.1250<br>0.1250<br>0 | * Text height |
| 01                                                                                                    | and Hole      |

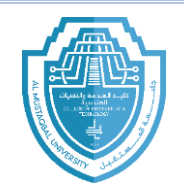

Al-Mustaqbal University Department (Department of Prosthetics & Orthotics Engineering) Class (First) Subject (Computer aided drawing) Lecturer (Asst.Lec.Ghadeer Haider Abbas) امتدمة عن اوتوكاد) ^st term – Lect.^

Click on the 'Text' option and modify the value in front of the Text Height, as shown below:

| A Modify Dimension                                  | Style: Standa             | ard    |           |       |                  |               | ×                          |
|-----------------------------------------------------|---------------------------|--------|-----------|-------|------------------|---------------|----------------------------|
| Lines Symbols and Ar                                | row Text                  | Fit    | Primary U | Inits | Alternate Units  | Tolerances    |                            |
| Text appearance                                     |                           |        |           |       |                  |               |                            |
| Text style:                                         | Standard                  |        | ~         |       | 1.01             | 59            |                            |
| Text color:                                         | ByBlock                   |        | ~         |       | 1                |               |                            |
| Fill color:                                         | None None                 |        | ~         |       | 1.1955           |               | 2.0207                     |
| Text height:                                        |                           | 0.180  | 0         |       | - <u>-</u> (     | + 60          |                            |
| Fraction height scale:                              |                           | 1.000  | 0         | R     | 0.8045           |               |                            |
| Draw frame around                                   | text                      |        |           |       |                  |               |                            |
| Text placement                                      |                           |        |           | -Т    | ext alignment    |               | It is used to<br>align the |
| Vertical:                                           | Centered                  |        | ~         | (     | Horizontal       |               | text                       |
| Horizontal:<br>View Direction:                      | Centered<br>Left-to-Right |        | ~         | (     | ⊖ Aligned with d | imension line |                            |
| Offset from dim line:                               |                           | 0.0900 |           | (     | ◯ ISO standard   |               |                            |
| It places the text<br>in the specified<br>direction |                           |        |           |       |                  |               |                            |
|                                                     |                           |        |           |       | ОК               | Cancel        | Help                       |

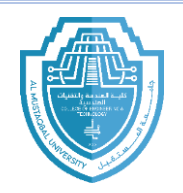

Al-Mustaqbal University Department (Department of Prosthetics & Orthotics Engineering) Class (First) Subject (Computer aided drawing) Lecturer (Asst.Lec.Ghadeer Haider Abbas) امتدمة عن اوتوكاد) ^st term – Lect.^

## Layers

The way to gain complete layer control is through the layer Properties Manager.

| Command Line | Layers or la 🚽                  |
|--------------|---------------------------------|
| Tool Bar     | Format $\longrightarrow$ Layers |
| Draw Bar     | <b>I</b>                        |

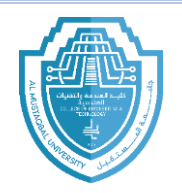

Al-Mustaqbal University Department (Department of Prosthetics & Orthotics Engineering) Class (First) Subject (Computer aided drawing) Lecturer (Asst.Lec.Ghadeer Haider Abbas) امتدمة عن او تو کاد) ^st term - Lect. ^

# Layers

- The **layer** command is used to control and manage the drawings in AutoCAD for different purposes.
- It increases the display performance of the AutoCAD by hiding the portion of our drawing when needed. It also improves the visual complexity of the drawing.
- We are required to create a set of layers having different properties. For example, in a floor plan or house plan, we can create separate layers for doors, walls, etc.
- We can create many layers by specifying the name for the corresponding layer. We can also control the order of the layers.
- The shortcut command of the layer is 'LA'.
- The Layer on the ribbon panel looks like the below image:

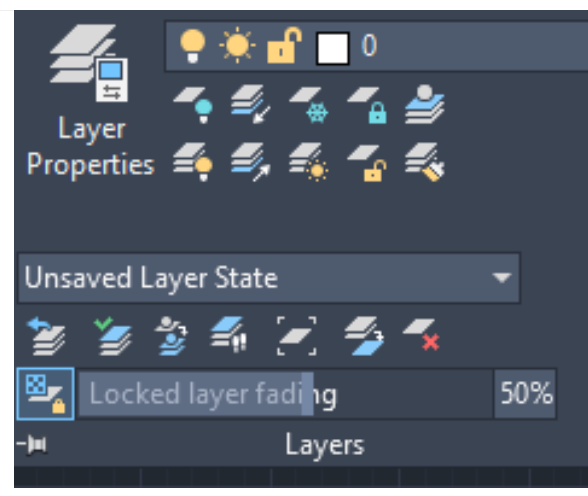

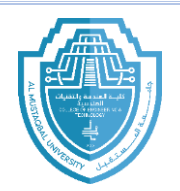

Al-Mustaqbal University Department (Department of Prosthetics & Orthotics Engineering) Class (First) Subject (Computer aided drawing) Lecturer (Asst.Lec.Ghadeer Haider Abbas) (مقدمة عن او تو كاد) ^ st term – Lect. ^

### $_{\odot}$ Layer ON/OFF

It is used to turn **ON** or turn **OFF** the layer of the selected object.

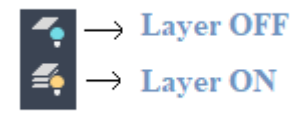

The shortcut command for the Layer ON and Layer OFF is LayON and LayOFF.

#### • Layer Freeze/Thaw

The FREEZE is used to freeze the layer of the selected object, while the THAW is used to remove the freeze from the layer.

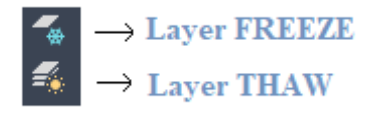

The objects become invisible after applying the LAYER FREEZE command.

#### • Layer LOCK/UNLOCK

The LOCK is used to lock the layer of the selected object, while UNLOCK removes the lock from the layer.

The layer is represented as:

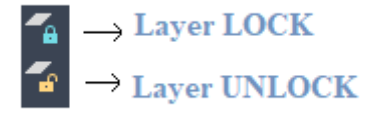

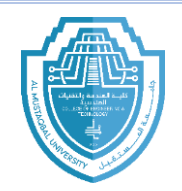

Al-Mustaqbal University Department (Department of Prosthetics & Orthotics Engineering) Class (First) Subject (Computer aided drawing) Lecturer (Asst.Lec.Ghadeer Haider Abbas) )<sup>st</sup> term – Lect. ^ (مقدمة عن اوتوكاد)

- Type **LA** on the command line < press **Enter**.
- A dialog box will appear.
- Click on the New Layer icon on the top of the dialog box.
- A new layer will appear, as shown below:

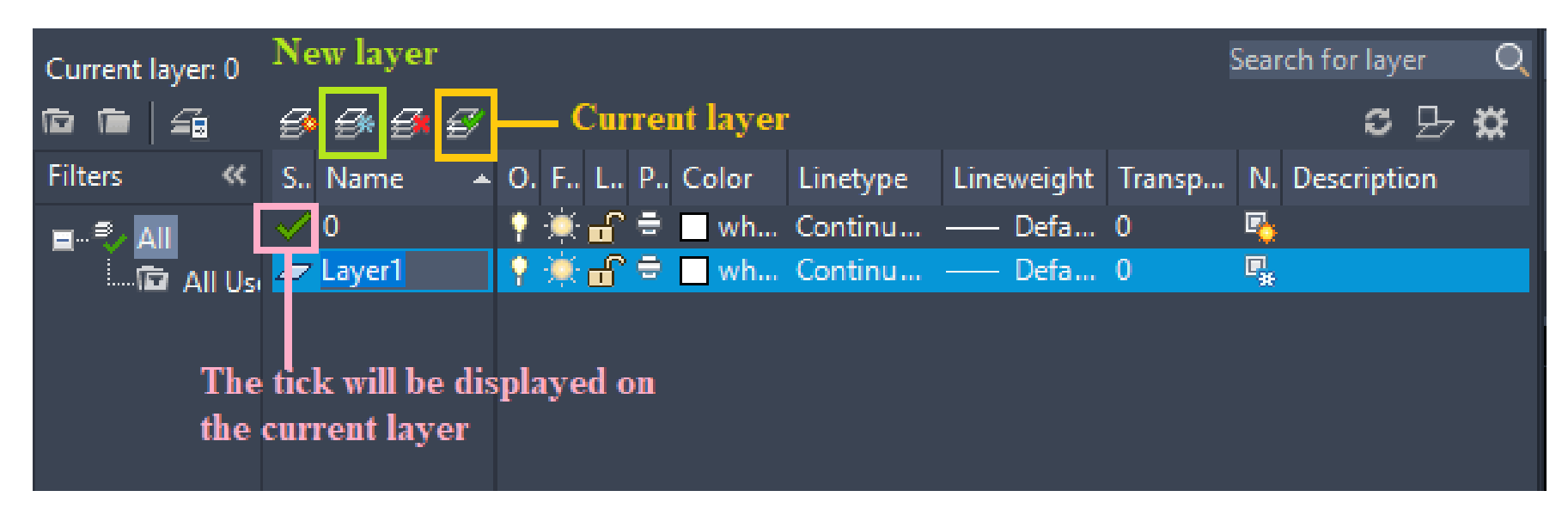

Al-Mustaqbal University Department (Department of Prosthetics & Orthotics Engineering) Class (First) Subject (Computer aided drawing) Lecturer (Asst.Lec.Ghadeer Haider Abbas) امتدمة عن اوتوكاد) ^st term – Lect.^

create total <sup>¬</sup> layers. It is shown below:

| X<br>H   | Current layer: 0     |                                                                                                    |                      |                     | Search for layer      | D, |
|----------|----------------------|----------------------------------------------------------------------------------------------------|----------------------|---------------------|-----------------------|----|
| ×        |                      | - <b>6</b> - <b>6</b> |                      |                     | C 🗗 🛱                 |    |
|          | Filters «            | S Name 🔺                                                                                                    | O. F., L., P., Color | Linetype Lineweight | Transp N. Description |    |
|          | ∎ <sup>®</sup> ∕ All | ✓ 0                                                                                                    | 👎 🔆 🔐 🖶 🔳 wh         | Continu — Defa      | 0 📑                   |    |
|          |                      | , 🖛 A                                                                                                    | 🕴 🌞 🔐 🖶 📒 40         | Continu — Defa      | 0 🖳                   |    |
|          |                      | 🜌 B                                                                                                    | 🌵 🔆 🔐 🖶 📒 20         | Continu — Defa      | 0 📲                   |    |
|          |                      | <i>—</i> c                                                                                                    | 🕴 🌞 🔐 🖶 120          | Continu — Defa      | 0 🗣                   |    |
| e        |                      | 🖉 D                                                                                                    | 📍 🎘 🔐 🖶 🔳 181        | Continu — Defa      | 0 🗣                   |    |
| AGE      |                      | 🖉 E                                                                                                    | 🕴 🌞 🔐 🖶 🔲 50         | Continu — Defa      | 0 🗣                   |    |
| AN,      |                      |                                                                                                    |                      |                     |                       |    |
| ≥ S      |                      |                                                                                                    |                      |                     |                       |    |
| RTI -    |                      |                                                                                                    |                      |                     |                       |    |
| OPE      |                      |                                                                                                    |                      |                     |                       |    |
| PR       | < >                  |                                                                                                    |                      |                     |                       |    |
| YER      | 🔤 Invert fi 🛛 «      | <                                                                                                    |                      |                     |                       | >  |
| Z        |                      |                                                                                                    |                      |                     |                       |    |
| <b>-</b> | All: 6 layers displ  | layed of 6 total laye                                                                                                    | rs                   |                     |                       |    |

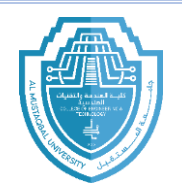

Al-Mustaqbal University Department (Department of Prosthetics & Orthotics Engineering) Class (First) Subject (Computer aided drawing) Lecturer (Asst.Lec.Ghadeer Haider Abbas) (مقدمة عن اوتوكاد) ^st term – Lect.^

## Print

Output a drawing layout to a printer, a plotter, or a file. Save and restore the printer settings for each layout.

Originally, people *printed* text from printers and *plotted* drawings from plotters. Now, you can do both with either. So this guide will also use the terms print and plot interchangeably as everyone else does.

The command to output a drawing is PLOT and you can access it from the Quick Access toolbar.

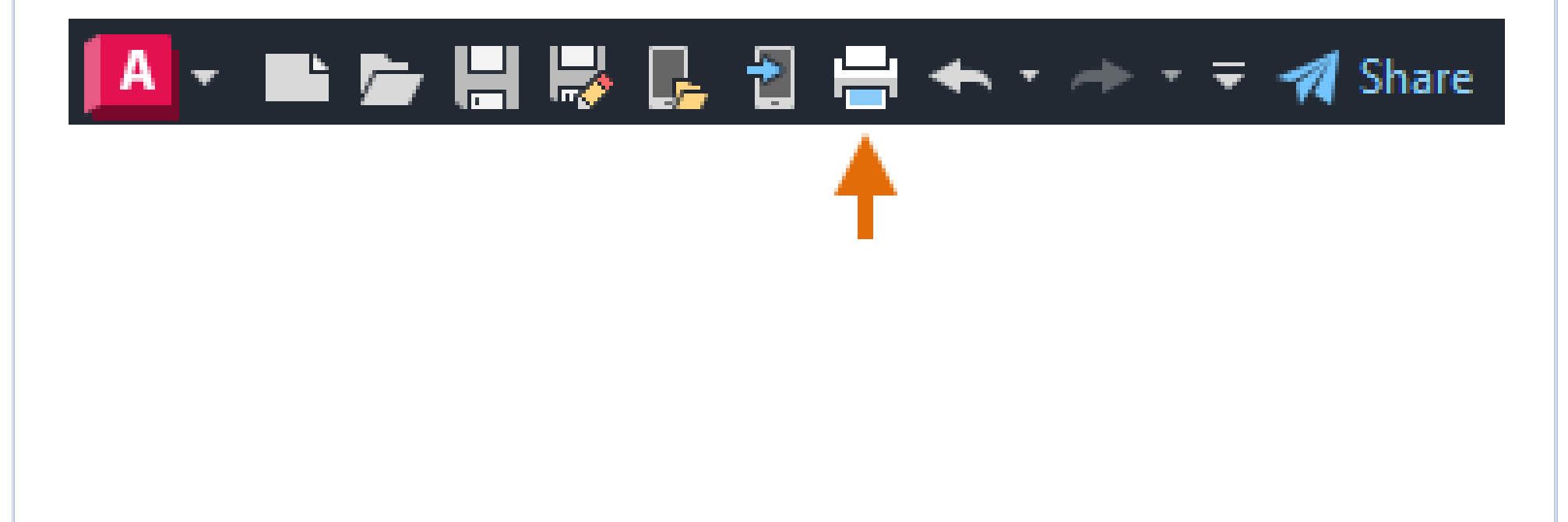

Al-Mustaqbal University Department (Department of Prosthetics & Orthotics Engineering) Class (First) Subject (Computer aided drawing) Lecturer (Asst.Lec.Ghadeer Haider Abbas) امقدمة عن اوتوكاد) ^st term – Lect.^

| Plot - Mo                    | del                                                                           |           |                  |                 |                               |                      |  |
|------------------------------|-------------------------------------------------------------------------------|-----------|------------------|-----------------|-------------------------------|----------------------|--|
| Page setup                   |                                                                               |           |                  |                 | Plot style table              | (pen assignments)    |  |
| N <u>a</u> me:               | <none></none>                                                                 |           | ~                | Add <u>.</u>    | None                          | > 罠                  |  |
| Printer/plotte               | r                                                                             |           |                  |                 | Shaded viewpo                 | ort options          |  |
| Na <u>m</u> e:               | 😫 None                                                                        |           | $\sim$           | Properties      | Sha <u>d</u> e plot           | As displayed $\sim$  |  |
| Plotter:                     | None                                                                          |           |                  | k—8.5″ →        | <u>Q</u> uality               | Normal ~             |  |
| Where:                       | Not applicable                                                                |           |                  |                 | DPI                           |                      |  |
| Description:                 | The layout will not be plotted unless a ne<br>configuration name is selected. | w plotter |                  | 1.0             | Plot options                  |                      |  |
| Plot to <u>fi</u> le         | 2                                                                             |           |                  |                 | Plot in bac                   | kground              |  |
| aper size                    |                                                                               |           | N                | umber of copies | Plot object                   | t lineweights        |  |
| ANSI A (8.50 x 11.00 Joches) |                                                                               |           |                  | 1               | Plot transparency             |                      |  |
|                              | ,                                                                             |           |                  | •               | Plot with p                   | blot styl <u>e</u> s |  |
| lot area                     |                                                                               | Plot scal | e                |                 | Plot paper                    | rspace last          |  |
| What to plot                 | :                                                                             | 🔽 Fijt to | paper            |                 | Hide pape                     | rspace objects       |  |
| Display                      | ~                                                                             | Scale:    | lustom           |                 | Plot stamp                    | on                   |  |
|                              |                                                                               |           | Justom           |                 | Sa <u>v</u> e char            | nges to layout       |  |
| lot offset (or               | rigin set to printable area)                                                  |           | 1                | inches 🗸 =      | Drawing orient                | ation                |  |
| <u>x</u> : 0.0000            | 00 inch <u>C</u> enter the plot                                               |           | 94.17            | units           | OPrtrait                      | _                    |  |
| 0.0000                       | 00 i= t                                                                       |           |                  |                 | <ul> <li>Landscape</li> </ul> | • 🖒                  |  |
| <u>Y</u> : 0.0000            |                                                                               |           | Scale <u>l</u> i | neweights       | Plot upsid                    | e_down               |  |
| Preview                      |                                                                               |           | Apply            | to Lavout       | K Cancel                      | Help                 |  |
| i eview                      |                                                                               |           | APPly            |                 |                               |                      |  |

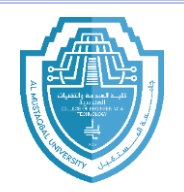

Al-Mustaqbal University Department (Department of Prosthetics & Orthotics Engineering) Class (First) Subject (Computer aided drawing) Lecturer (Asst.Lec.Ghadeer Haider Abbas) (مقدمة عن او تو كاد) ^st term – Lect. ^

## **Output to a PDF File**

The following example shows you how to create a page setup for creating PDF files. From the Printer/plotter drop-down list, choose *AutoCAD PDF (General Documentation).pc* <sup>r</sup>:

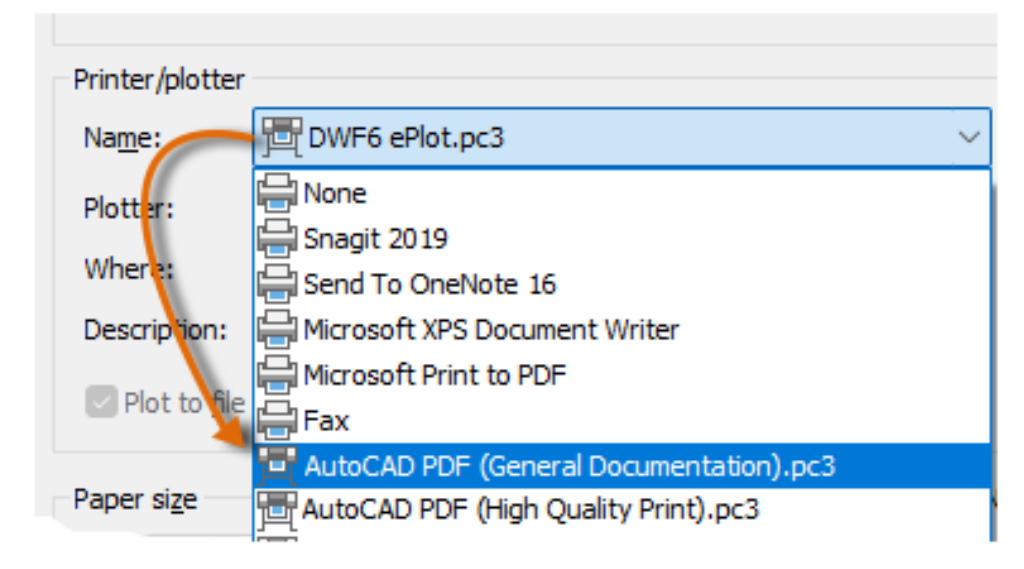

Next, choose the size and scale options that you want to use:

Paper Size. The orientation (portrait or landscape) is built into the choices in the drop-down list. Plot Area. You can clip the area to be plotted with these options, but usually you plot everything. Plot Offset. This setting changes based on your printer, plotter, or other output. Try centering the plot or adjusting the origin, but remember that printers and plotters have a built-in margin around the edges. Plot Scale. Choose your plot scale from the drop-down list. A scale such as  $1/\xi$  =  $1^{-1}$  is meant for printing to scale from the Model tab. On a layout tab, you normally print at a 1:1 scale.

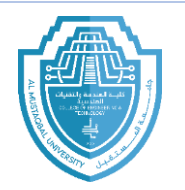

Al-Mustaqbal University Department (Department of Prosthetics & Orthotics Engineering) Class (First) Subject (Computer aided drawing) Lecturer (Asst.Lec.Ghadeer Haider Abbas) (مقدمة عن اوتو كاد)

The plot style table provides information about processing colors. Colors that look good on your monitor might not be suitable for a PDF file or for printing. For example, you might want to create a drawing in color, but create monochrome output. Here is how you specify monochrome output:

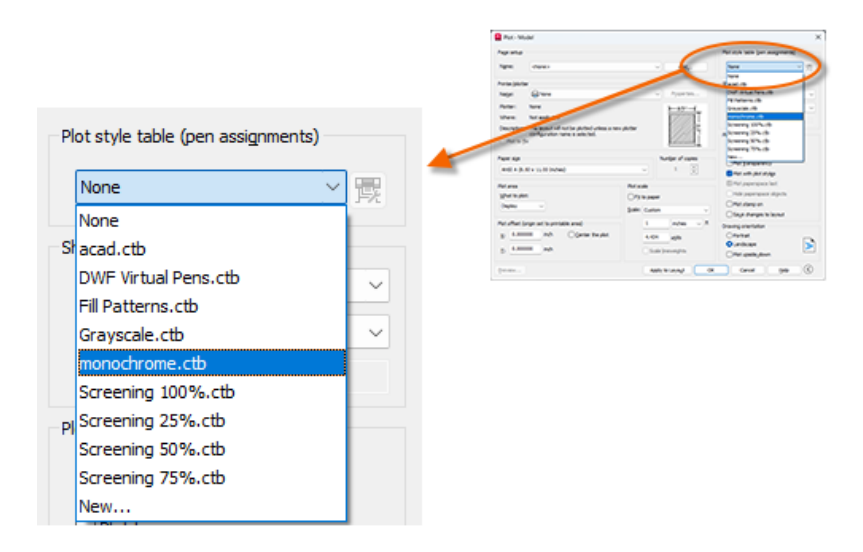

Tip: Always double-check your settings with the Preview option.

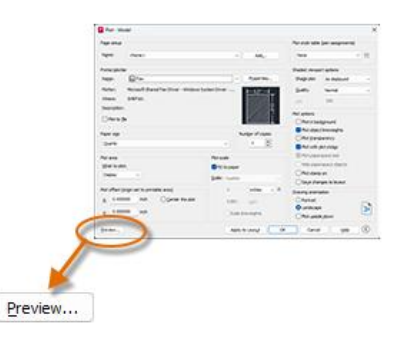